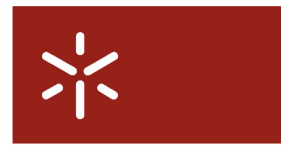

Campus de Gualtar 4710-057 Braga – P

**Universidade do Minho** Serviços de Comunicações

# Connection to wireless network for events Configuration Guide

### Table of Contents

| 1. | Windows 8     | . 2 |
|----|---------------|-----|
| 2. | Windows 7     | . 5 |
| 3. | Windows Vista | . 7 |
| 4. | MacOS         | 10  |
| 5. | Ubuntu        | 13  |

#### 1. Windows 8

To have wireless connectivity to the Internet you must follow the following steps:

- 1. Move the mouse to the upper right corner of the monitor to access the sidebar.
- 2. Click on 'Settings'.

| Start  |                                         |                                                        |       |
|--------|-----------------------------------------|--------------------------------------------------------|-------|
| Mai    | Calendar                                |                                                        |       |
| People |                                         | Maps SkoDrive                                          | Games |
| S      | PSI 20 - 11:01 GMT<br>7 323 31 ▲ -1,85% | Maisfutebol - Afinal o Ucránia-EUA<br>deve realizar-se | Music |
| Destop | Weather                                 | News                                                   |       |

3. Click on the 'Available' icon, represented by a group of vertical bars and an asterisk.

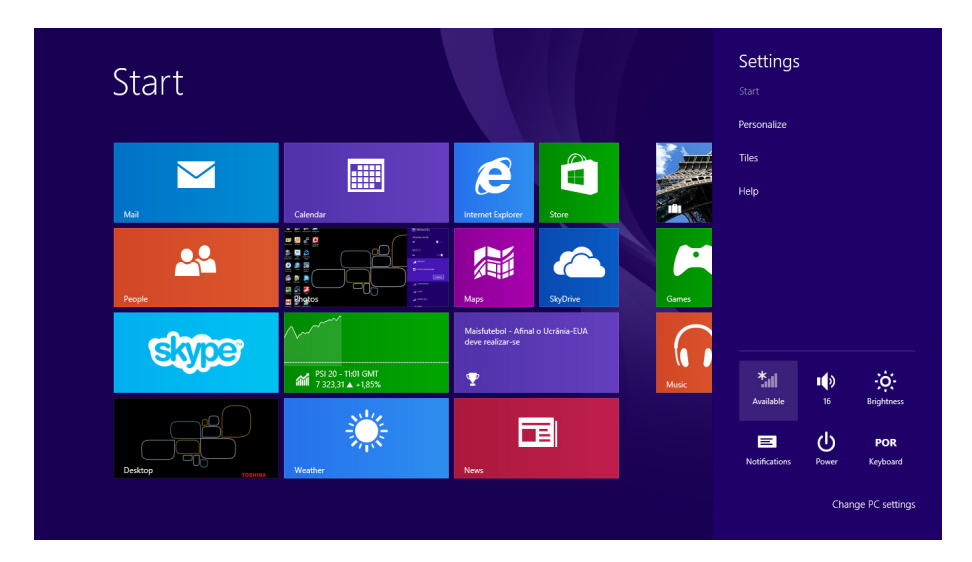

4. Select **eduroam** from the available networks list.

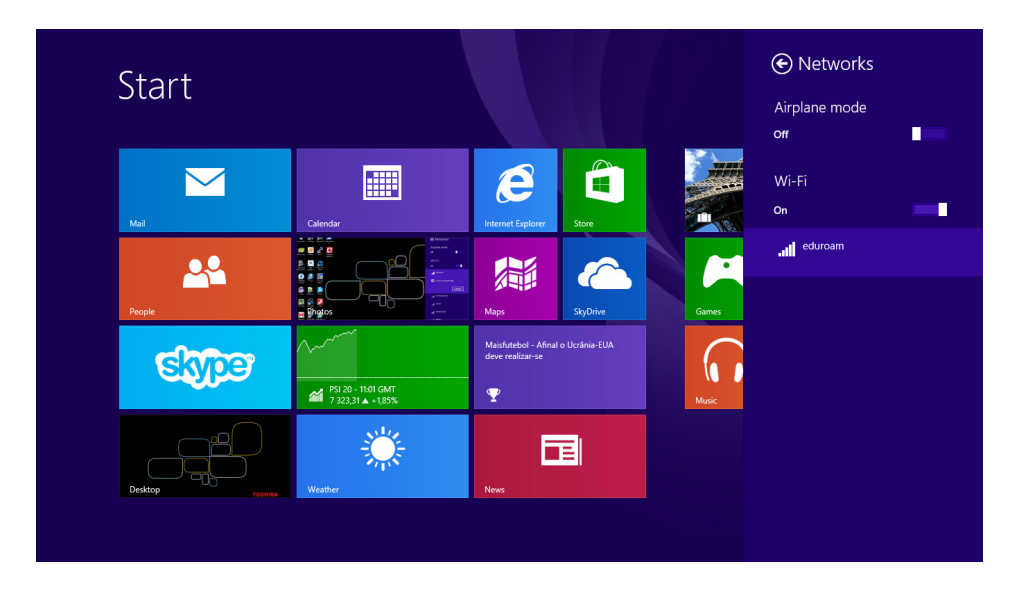

5. Activate the option 'Connect Automatically' and click on the 'Connect' button.

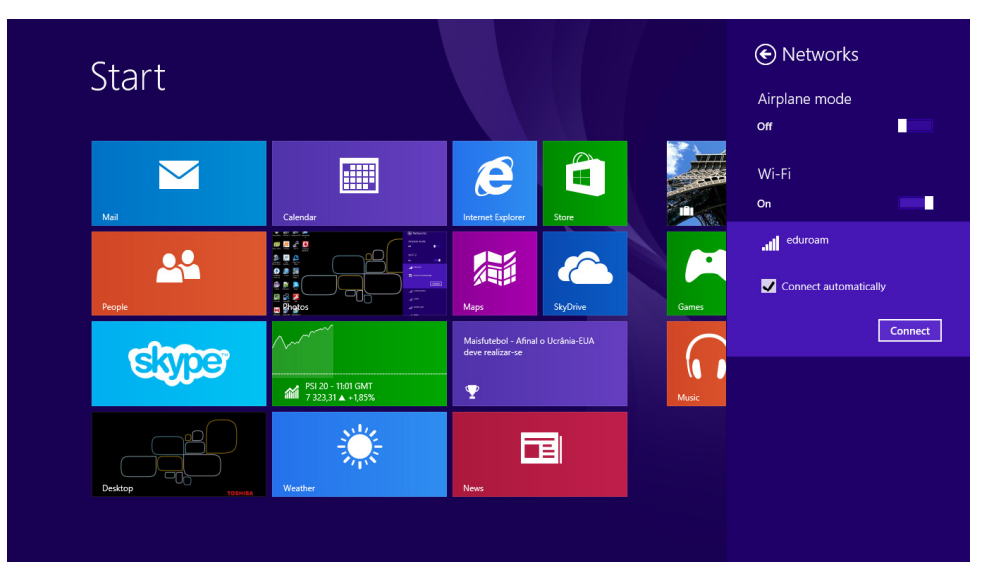

6. Insert your credentials: **username** and **password**.

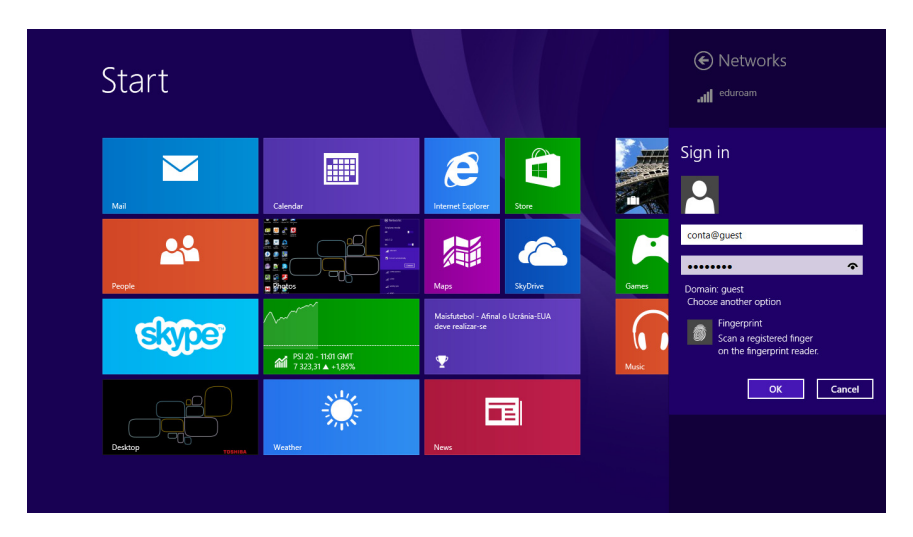

7. If the following window appears click on 'Connect'.

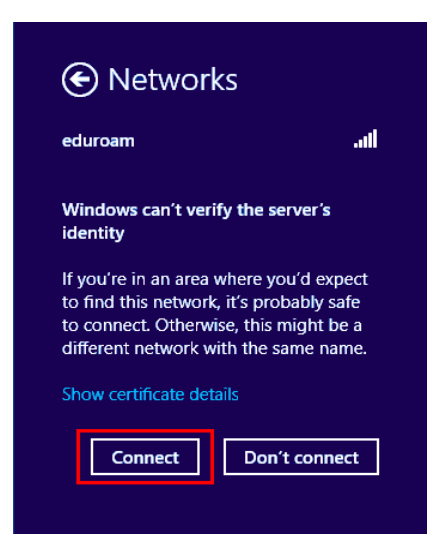

8. If everything is ok the wireless network connection will be successful.

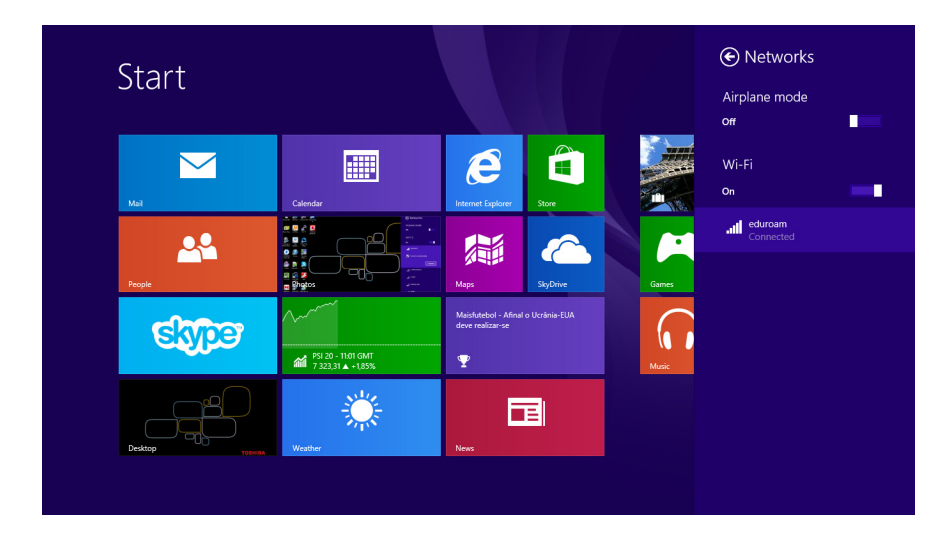

## 2. Windows 7

To have wireless connectivity to the Internet you must follow the following steps:

1. In the taskbar, click on the network icon and then click on the '**Connect**' button.

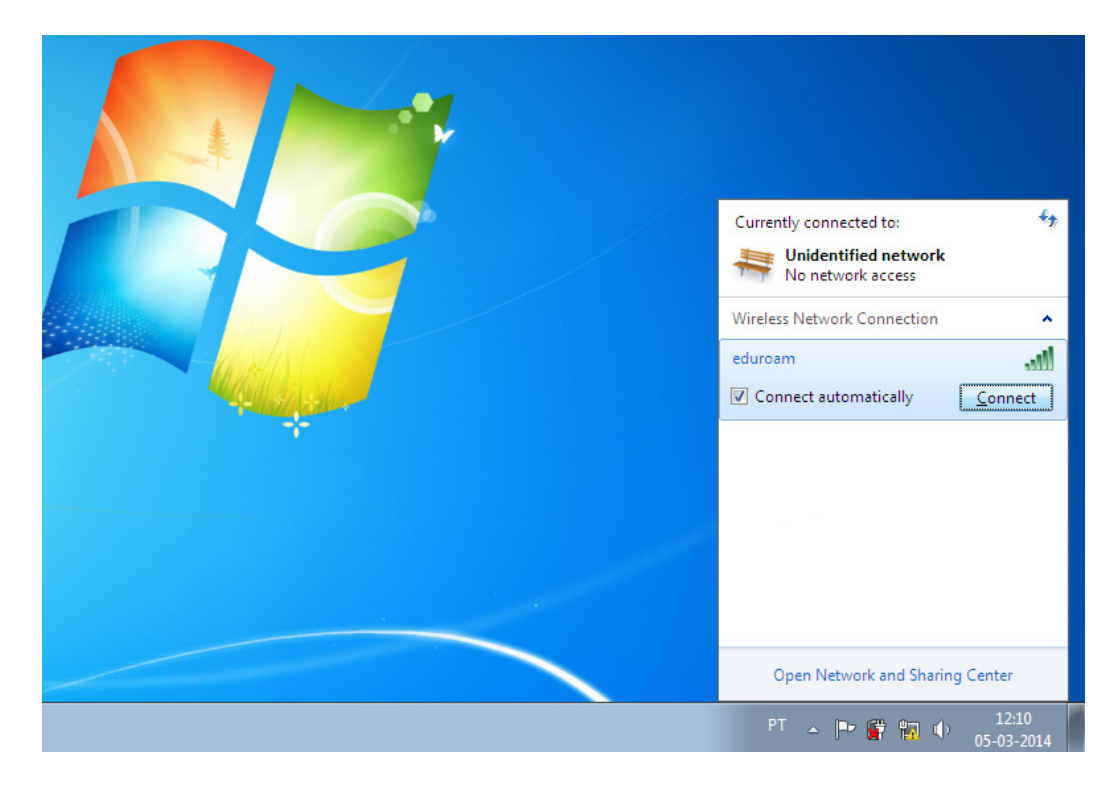

2. In the **Username** field put the account name for the event:

Example: account@guest

In the **Password** field put the account's password.

| Windows Securit               | /                               | <b>—</b>  |
|-------------------------------|---------------------------------|-----------|
| Network Au<br>Please enter us | uthentication<br>er credentials |           |
|                               | account@guest                   |           |
|                               |                                 | OK Cancel |

Insert your credentials again if you're asked to.

3. Confirm the server's certificate validity, choosing 'Connect'.

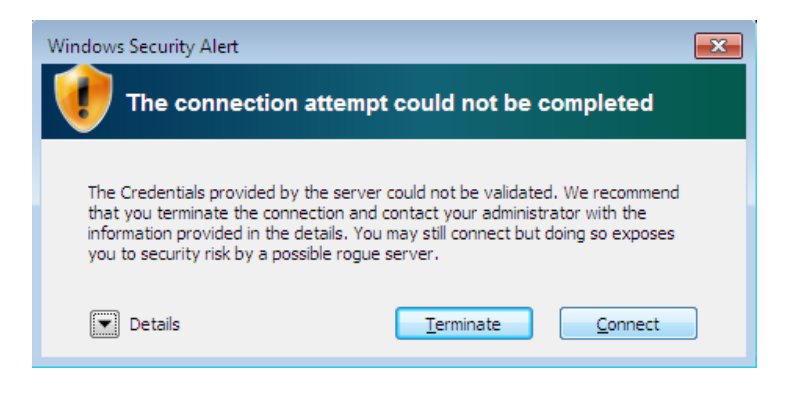

4. Set network location: Public Network.

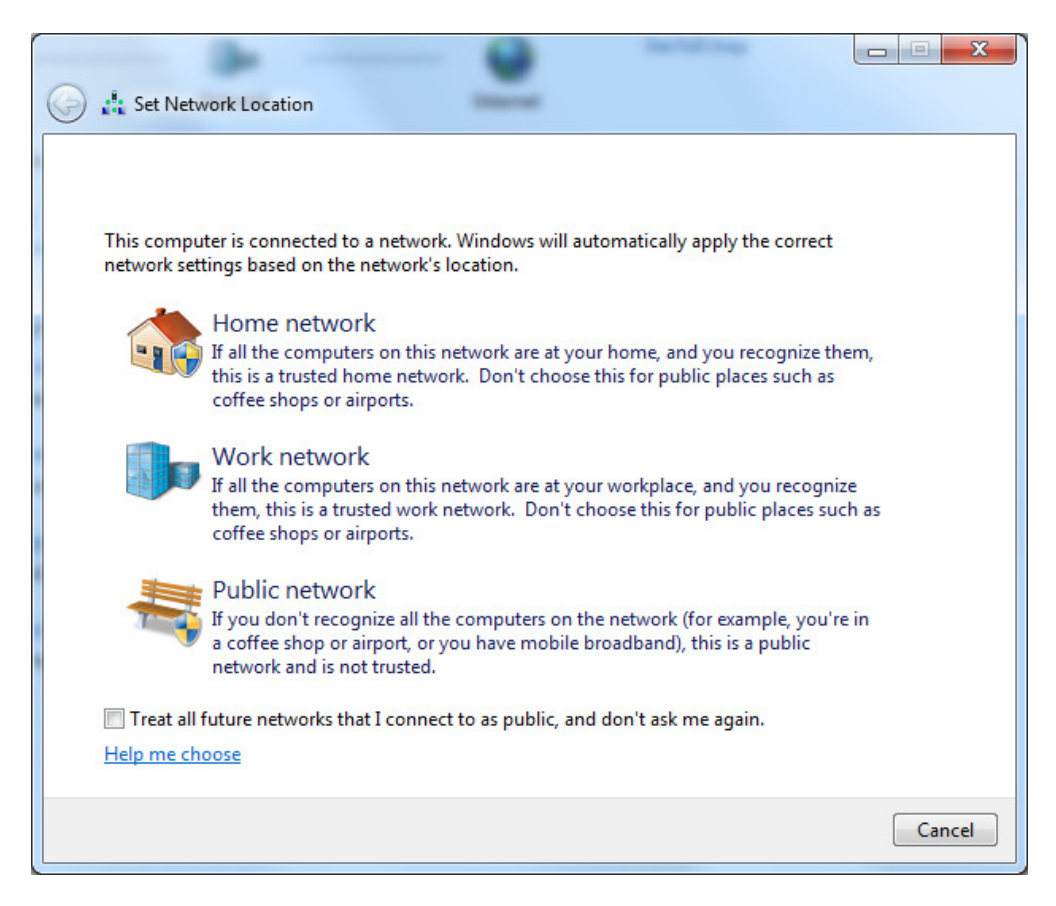

## 3. Windows Vista

To have wireless connectivity to the Internet you must follow the following steps:

1. In the taskbar, click on the network icon and then click on 'Connect to a network'.

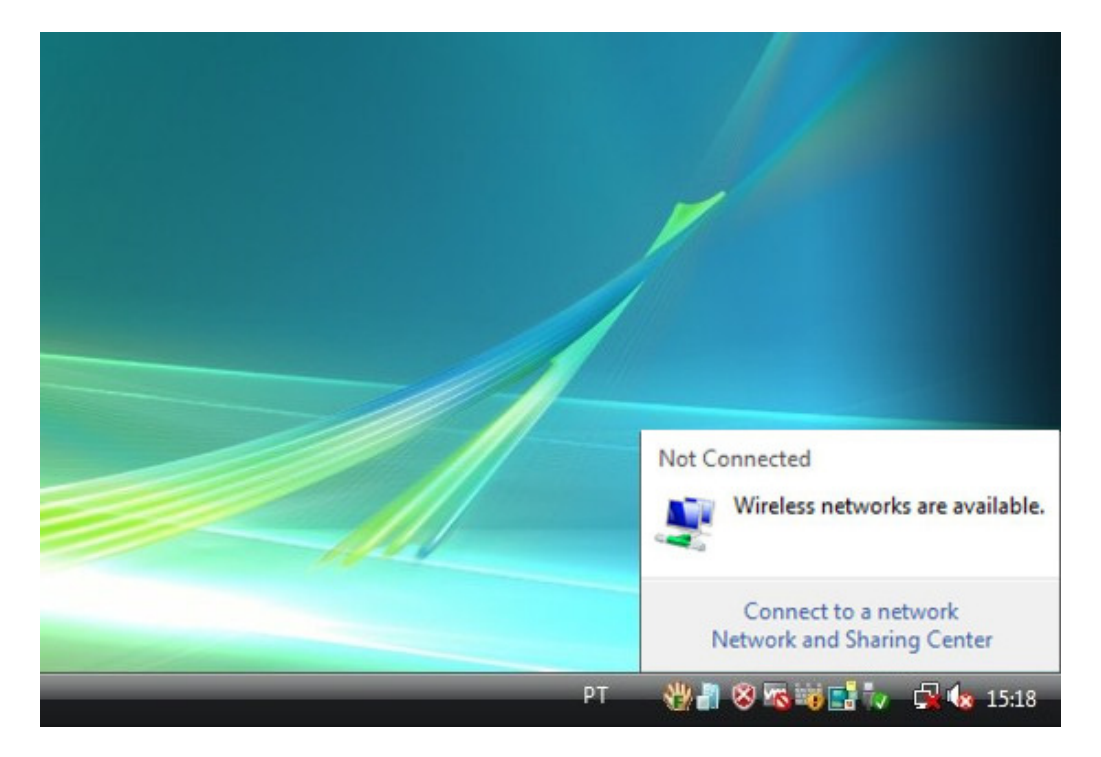

2. In the 'Connect to a network' window click on the eduroam network. After selecting eduroam click on the 'Connect' button.

| Show All | •                        | 43    |
|----------|--------------------------|-------|
| 2        | Security-enabled network | llter |
| eduroam  | Security-enabled network | llte. |
| 3        | Unsecured network        | litee |
|          |                          | -1    |

3. Click on 'Enter/select additional log on information'.

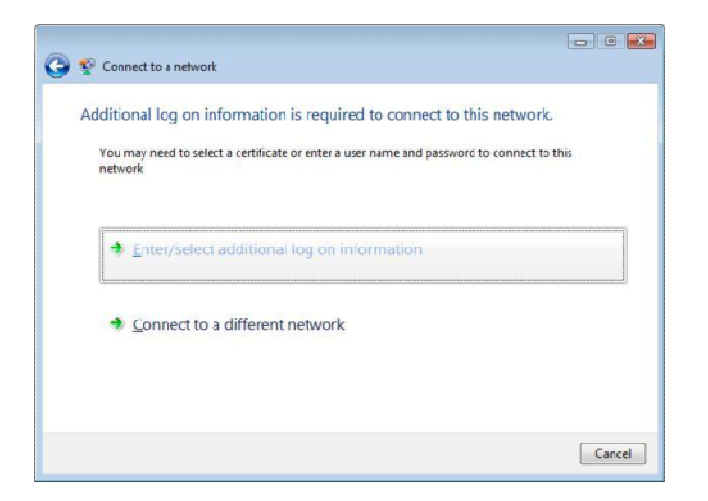

4. In the **Username** field put the account name for the event:

#### Example: account@guest

In the **Password** field put the account's password.

| Enter Credential | s X                                 |
|------------------|-------------------------------------|
|                  |                                     |
| User name:       | account@guest                       |
| Password:        | ••••••                              |
| Logon domain:    |                                     |
| Save this us     | er name and password for future use |
|                  | OK Cancel                           |

5. Click again on 'Enter/select additional log on information'.

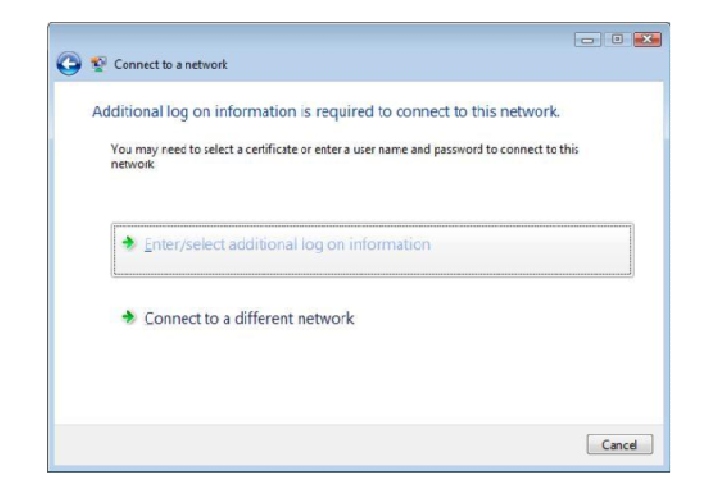

Insert your credentials again if you're asked to.

6. Confirm the server's certificate validity, choosing '**OK**'.

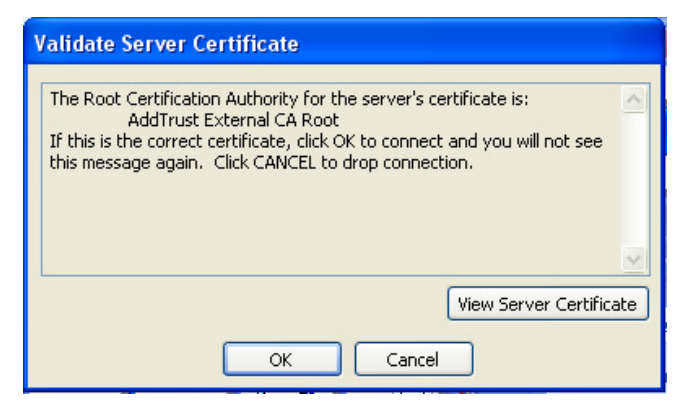

7. Save your network connection.

| Connect to a network                | <b>-</b> × - |
|-------------------------------------|--------------|
| Successfully connected to eduroam   |              |
| Start this connection automatically |              |
|                                     |              |
|                                     |              |
|                                     |              |
|                                     | Close        |

8. Set network location: Public Network.

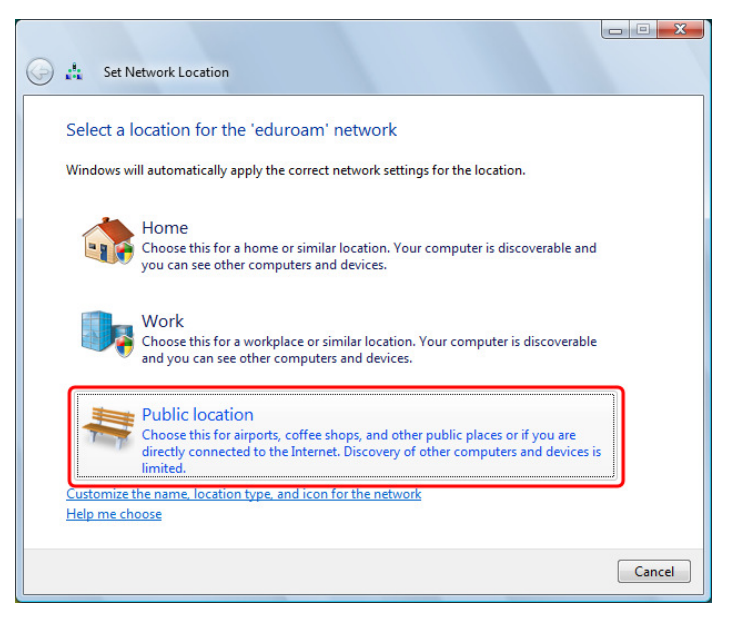

## 4. MacOS

To have wireless connectivity to the Internet you must follow the following steps:

1. Click on AirPort. Select the eduroam wireless network.

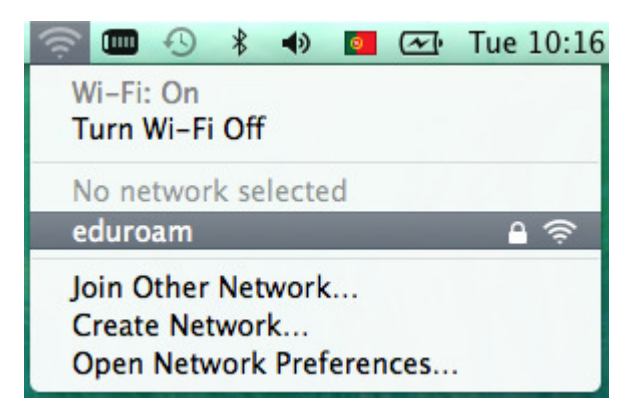

2. The following picture appears. Insert the credentials you were provided: **username** and **password**.

|   | The Wi-Fi n<br>enterprise c | etwork "eduroam" requires WPA2<br>redentials. |
|---|-----------------------------|-----------------------------------------------|
|   | Mode:                       | Automatic \$                                  |
|   | Username:                   | account@guest                                 |
|   | Password:                   | ••••••                                        |
|   |                             | Show password                                 |
|   |                             | Remember this network                         |
|   |                             |                                               |
| 2 |                             | Cancel Join                                   |

3. Click Join.

4. If the following dialogue box shows up, click on 'Continue'.

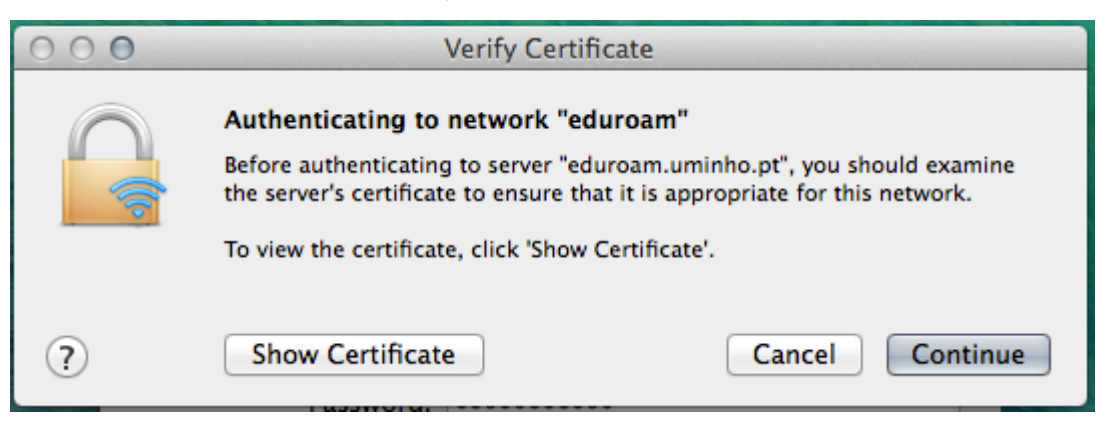

5. Insert the password of your Mac's username and click 'Update Settings'.

| You are making changes to your Certificate<br>Trust Settings. Type your password to allow<br>this. |                        |
|----------------------------------------------------------------------------------------------------|------------------------|
| Name:                                                                                              | Your Mac Login         |
| Password:                                                                                          | •••••                  |
|                                                                                                    | Cancel Update Settings |

6. Click again on **AirPort**. If all went well, you should see a picture similar to the next one.

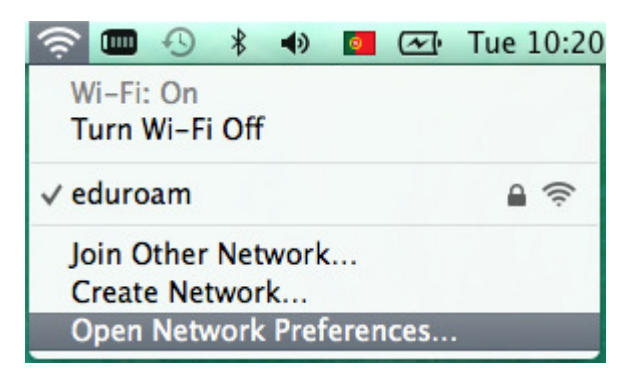

7. If you select '**Open Network Preferences...**', you should see something like the next picture (the IP address must begin with 172.xx.xxx), meaning that you are connected).

| 000                                                                                                 | Network             |                                                                                                    |                                                                             |
|----------------------------------------------------------------------------------------------------|---------------------|----------------------------------------------------------------------------------------------------|-----------------------------------------------------------------------------|
| Show All                                                                                            |                     | (                                                                                                    | ٩ )                                                                         |
|                                                                                                    | Location: Sem Proxy | \$                                                                                                    | )                                                                           |
| Samsuave525<br>Not Configured     USB-Sentroller     Not Configured     HUAWEodem                   | Status:             | Connected<br>Wi-Fi is connected to edu<br>IP address 172.19.137.24                                     | Turn Wi-Fi Off<br>uroam and has the<br>47.                                  |
| Not Connected      Not Connected      Ethernet     Not Connected      FireWire     Not Connected    | Network Name:       | Ask to join new net<br>Known networks will be<br>If no known networks arr<br>have to manually select a | ÷<br>tworks<br>joined automatically.<br>e available, you will<br>a network. |
| Bluetooth PAN<br>Not Connected VPN UMinho<br>Not Connected HUAWEe-Diag<br>Inactive HUAWEle-Pcui @ s | 802.1X:             | Default<br>Authenticated via EAP-TT<br>Connect Time: 00:01:01                                          | Disconnect                                                                  |
| Inactive<br>+ - ☆▼                                                                                  | Show Wi-Fi status   | in menu bar                                                                                            | Advanced ?                                                                  |
|                                                                                                    |                     | Assist me                                                                                              | Revert Apply                                                                |

### 5. Ubuntu

To have wireless connectivity to the Internet you must follow the following steps:

- 1. Click the network icon and select **eduroam**.

2. The following picture appears. Insert the credentials you were provided: **username** and **password** and click on **'Connect'**.

| 80 1 | Wi-Fi Network Authent | ication Required               |                              |
|------|-----------------------|--------------------------------|------------------------------|
|      | Authentication re     | quired by Wi-Fi network        |                              |
| Ŧ    | Passwords or encrypti | on keys are required to access | the Wi-Fi network 'eduroam'. |
|      | Wi-Fi security:       | WPA & WPA2 Enterprise          | •                            |
|      | Authentication:       | Tunneled TLS                   | <b>v</b>                     |
|      | Anonymous identity:   |                                |                              |
|      | CA certificate:       | (None)                         |                              |
|      | Inner authentication: | MSCHAPv2                       | -                            |
|      | Username:             | account@guest                  |                              |
|      | Password:             | ••••••                         |                              |
|      |                       | Ask for this password ever     | rytime                       |
|      |                       | Show password                  |                              |
|      |                       |                                | Cancel Connect               |

3. Click on 'Ignore'.

| 80   | Wi-Fi Network Authentication Required                                                                                                    |
|------|----------------------------------------------------------------------------------------------------|
|      | Authentication required by Wi-Fi network                                                                                                    |
| •    | Passwords or encryption keys are required to access the Wi-Fi network 'eduroam'.                                                                                                    |
| 80 1 | NetworkManager Applet                                                                                                    |
|      | No Certificate Authority certificate chosen                                                                                                    |
|      | Not using a Certificate Authority (CA) certificate can result in connections to<br>insecure, rogue Wi-Fi networks. Would you like to choose a Certificate Authority<br>certificate? |
|      | 🕑 Don't warn me again                                                                                                    |
|      | Ignore Choose CA Certificate                                                                                                    |
|      | <ul> <li>Ask for this password every time</li> </ul>                                                                                                    |
|      | <ul> <li>Show password</li> </ul>                                                                                                    |
|      | Cancel Connect                                                                                                    |

- 4. If you're asked again insert the credentials you were provided: **username** and **password** and click on '**Connect**'.
- 5. It appears the confirmation of a successful connection to **eduroam**.

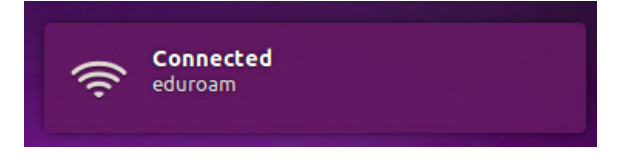

6. If everything went fine the connection is now established.

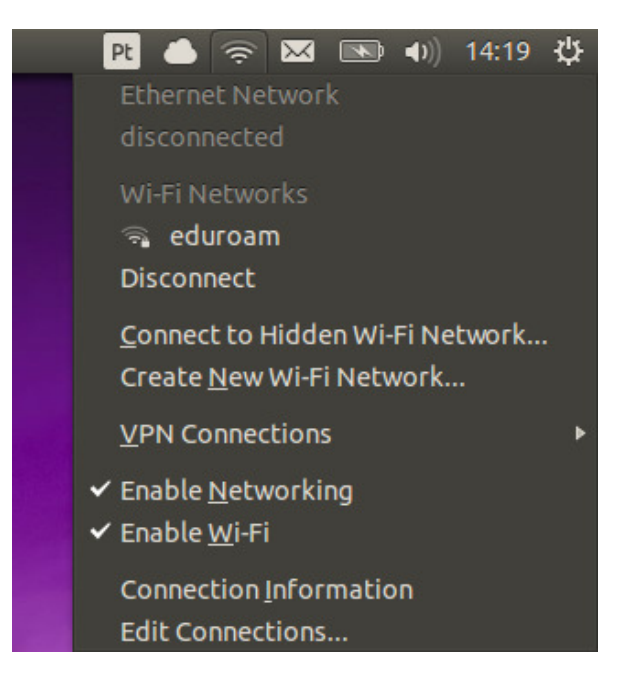